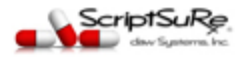

2

3

4

## Add a shortcut launch link to your PC's desktop

- 1 Open your computer, go to the ScriptSure website: <u>https://us.scriptsure.com/#/login</u>
  - After the page loads for ScriptSure login, touch the overflow button (three vertical dots) and select More Tools then Create Shortcut

ScriptSure

- Confirm the name and click Create.
- You will now have an icon on your desktop to launch ScriptSure.

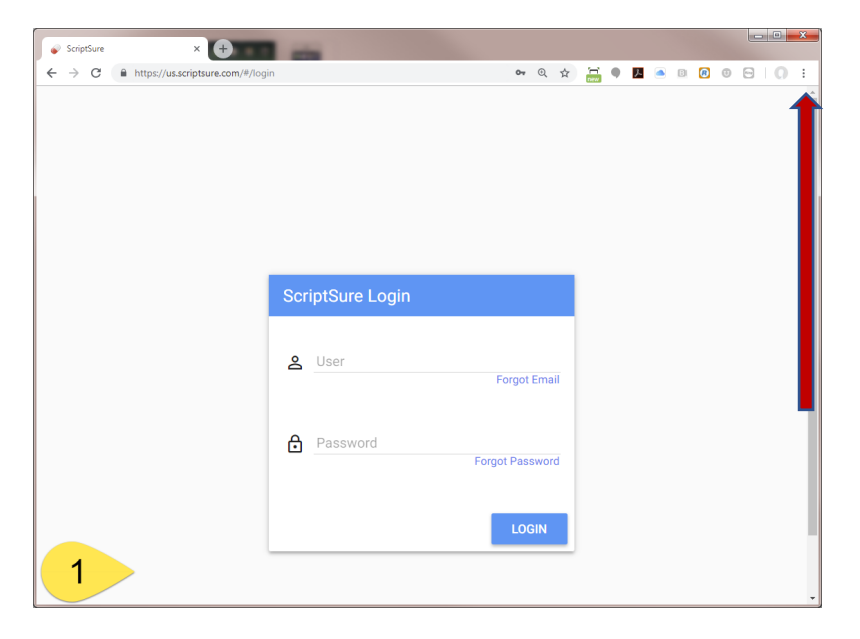

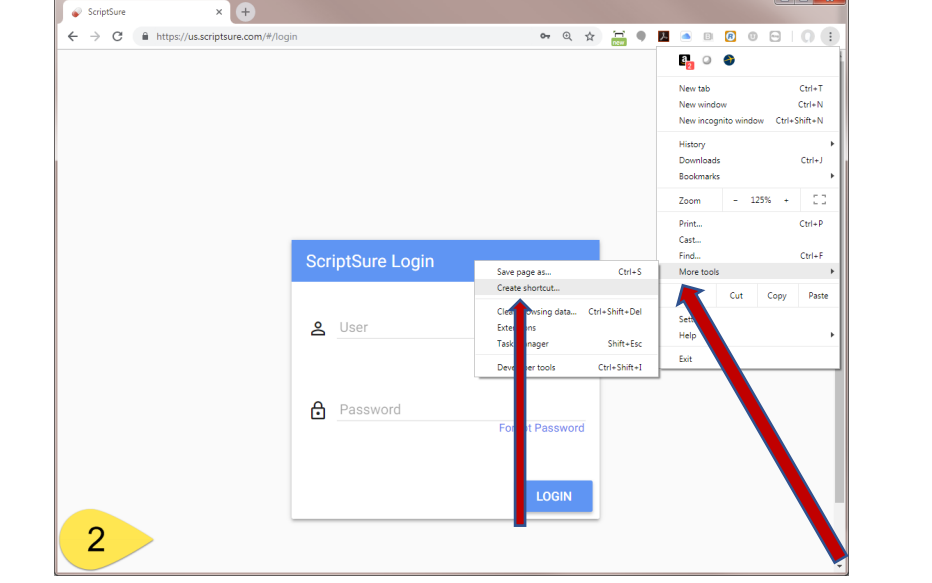

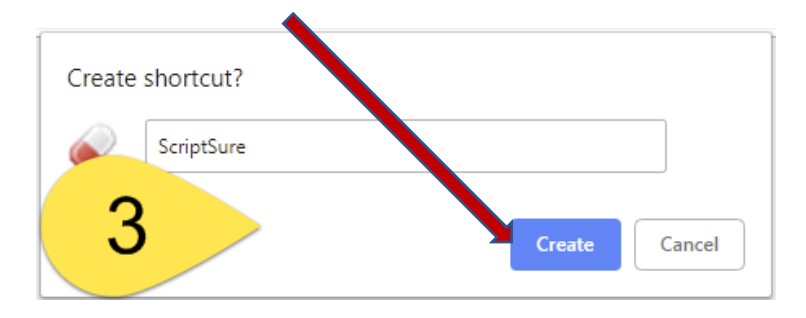

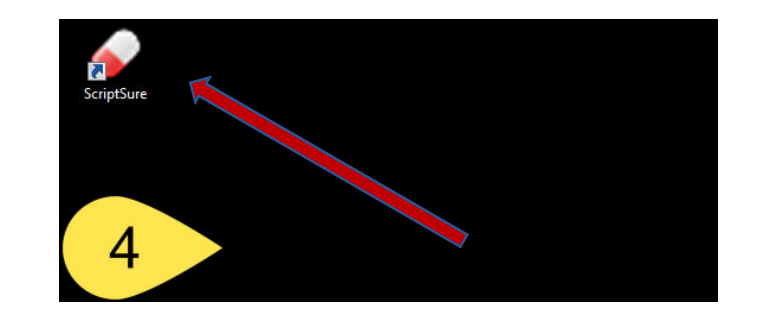

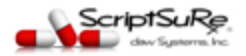

2

3

4

## Add a launch link on Apple Device/iOS

- Dpen Safari on the Apple device and go to the ScriptSure website: <u>https://us.scriptsure.com/#/login</u>
  - After the page loads for ScriptSure login, click the Up arrow at the bottom of the Screen and swipe right until you see Add to Home Screen
  - Confirm by clicking **Add** in the top right corner.
  - You will now have an icon on your Apple device desktop to launch. Note: you may need to scroll to see the added icon on your desktop

## Screenshots:

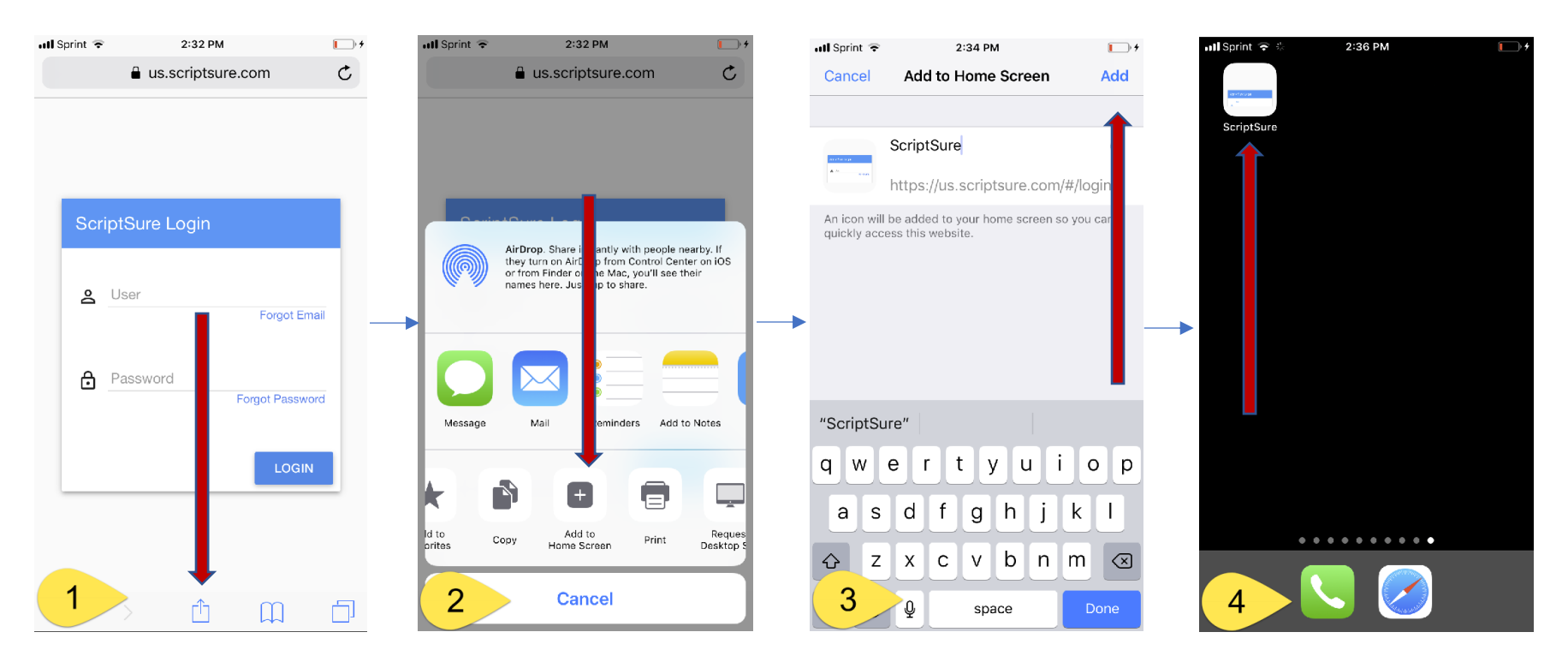

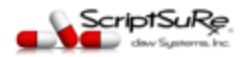

2

3

4

## Add a launch link on Android Device or if using Chrome Browser

- Open Chrome on the device and go to <u>https://us.scriptsure.com/#/login</u>
  - After the page loads for ScriptSure login, touch the overflow button (three vertical dots) and select Add to Home Screen
  - Confirm by clicking **Add** button.
  - You will now have an icon on your Android device desktop to launch. Note: you may need to scroll to see the added icon on your desktop

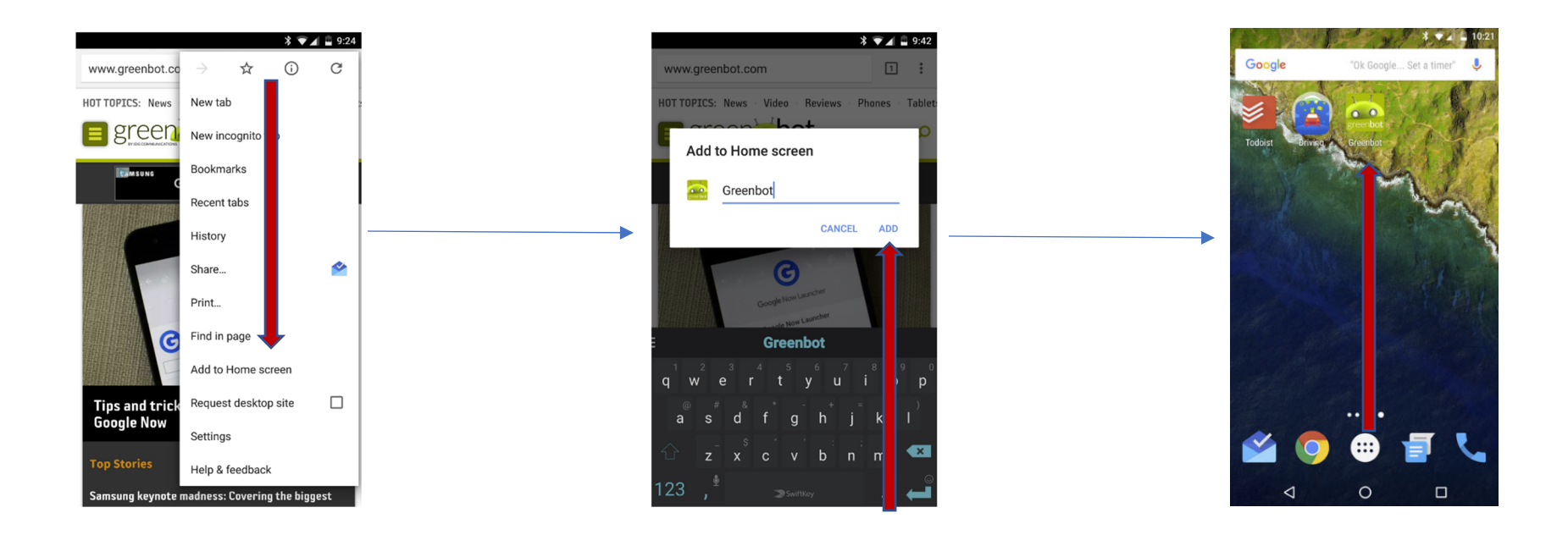